## - CEMail Setting 1 as IP

Please set as follows, I use Email server: www.gmail.com as an example.

1. Find the gmail IP address.

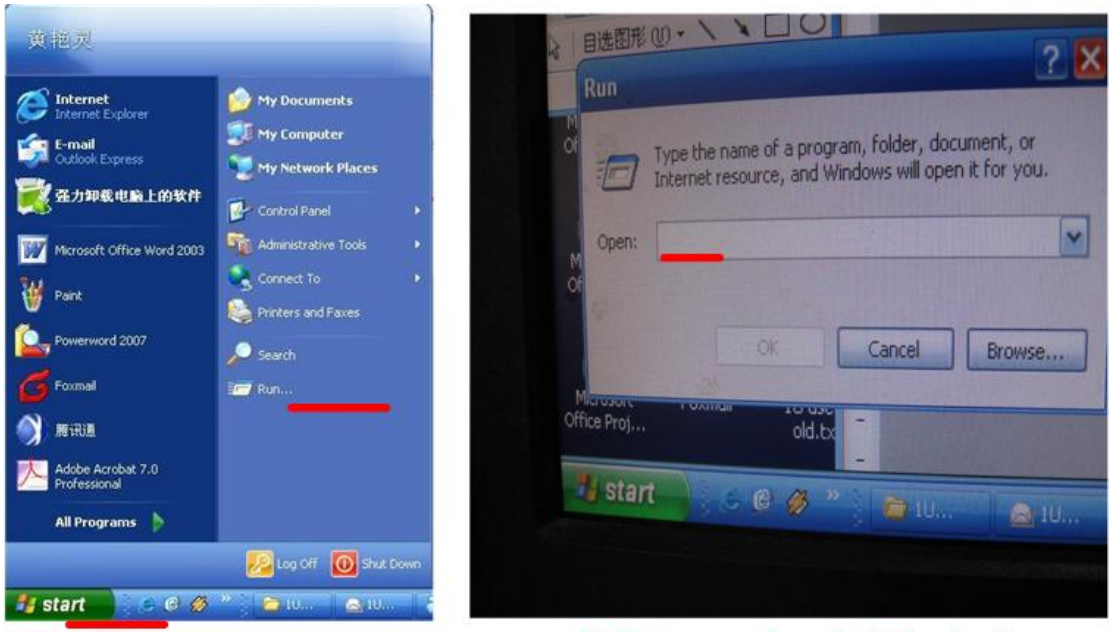

A, Click Start> Run in you computer.

B, Enter cmd and click ok, then you will see the step C

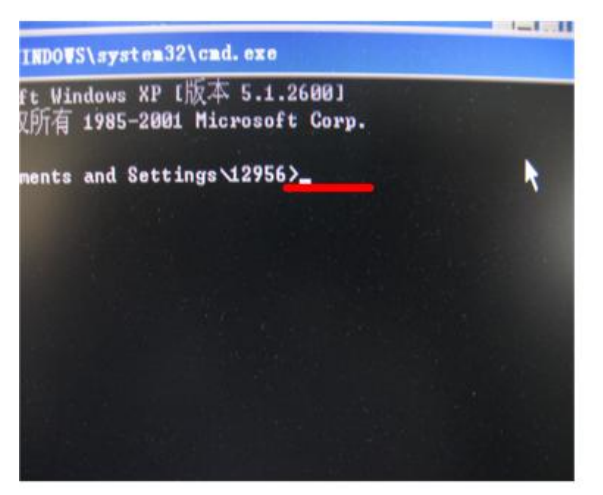

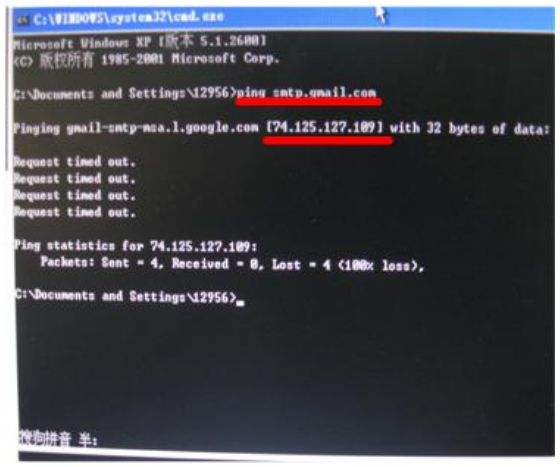

C, Enter ping smtp. Gmail.com same in d step with red underline. D, So you can see the gmail ip address ---74.125.127.109 2. Setting details.

|                       | <b>1</b>    |                | NETWORK                                 |                                                                               |
|-----------------------|-------------|----------------|-----------------------------------------|-------------------------------------------------------------------------------|
|                       | IP Address  | B              | EMAIL                                   |                                                                               |
|                       | Subnet Ma   | SMTP Server    | 74.125.127.109                          | Enter the gmail ip address.                                                   |
|                       | Gateway     | Port           | 465                                     | Server port. With gmail, the port is 465.                                     |
|                       | TCP Port    | Anonymous      | Ċ                                       | Normally don't care of this function.                                         |
|                       | UDP Port    | User Name      | bruce.xu1983                            | Enter you gmail User Name here                                                |
|                       | Preferred D | Password       | •••••                                   | Enter your password                                                           |
|                       | Alternate D | Sender         | bruce.xu1983@                           | Enter you total gamil address here                                            |
|                       |             | Title          | DVR ALERT                               | Choose the Title whatever you like                                            |
|                       |             | Receiver       | xu.fei@dahuated                         | Enter the Receiver address here                                               |
|                       | ADVANCE     | Attachment     |                                         | If you want to send the pictures in email,<br>you should enable this function |
|                       | PPPOE       | SSL Enable     |                                         | Enable this function when we use gmail.                                       |
|                       |             | Event Interval | 60                                      | Event Interval means only one email<br>will be sent when the same alarm       |
|                       |             |                |                                         | happens in this period.                                                       |
|                       | Default     |                |                                         | communication between Sender                                                  |
| and the second second |             |                | ( ) ( ) ( ) ( ) ( ) ( ) ( ) ( ) ( ) ( ) | and Receiver is on of not.                                                    |

- A Ping the Email server to get the ip address, e.g.: ping smtp.gmail.com to get ip:74.125.127.109
- B、 Input user name and password of your account e.g.:

Username:digitalcctv3000

Password:19780813

- C. Input sender: must the whole Email address of the sender,
- e.g: digitalcctv3000@gmail.com
- D. Set Subject as your Email title: you can set any title according your need
- E. Input receiver email address

## $\equiv$ **Control** Email Setting 2 as SMTP

1. Email & DNS Settings

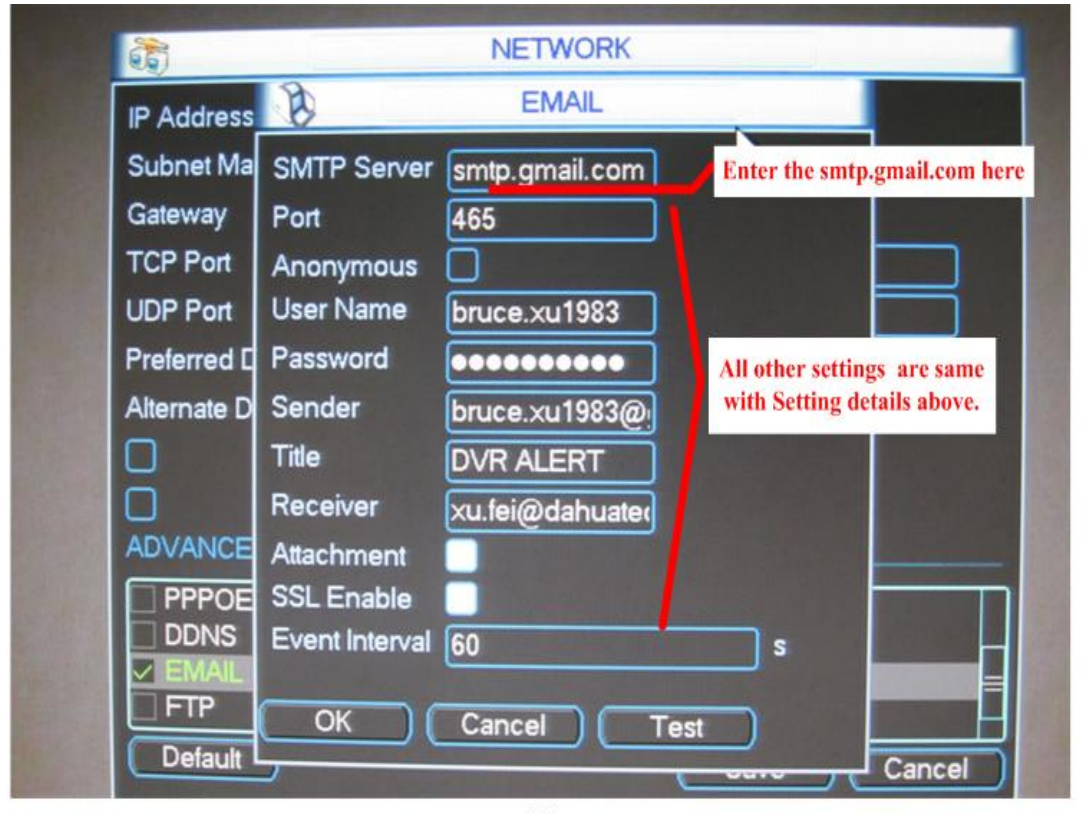

(1)

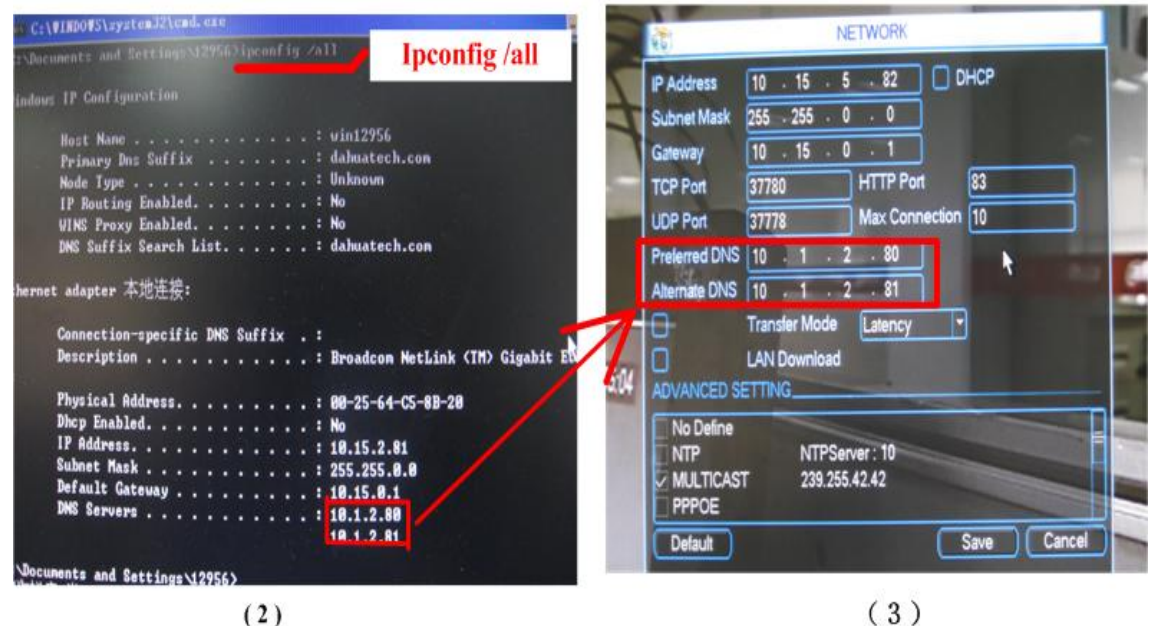

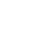

From computer' s Start > Run, then Enter cmd to enter this interface (You can see the same steps in previous pictures). Then enter ipconfig /all to find the information of local computer. You can find the DNS Server in red square frame.

Enter the DNS address in red square frame

 $\Xi$ , Enable email function

| 6              | <b>(</b>      | NETWORK                 |   |
|----------------|---------------|-------------------------|---|
|                | IP Address    | 10 . 15 . 5 . 82 DHCP   |   |
| ENT            | Subnet Mask   | 255 . 255 . 0 . 0       |   |
| SEA            | Gateway       | 10 . 15 . 0 . 1         |   |
| AC             | TCP Port      | 37780 HTTP Port 83      |   |
| and the second | UDP Port      | 37778 Max Connection 10 |   |
|                | Preferred DNS | 10 . 1 . 2 . 80         |   |
|                | Alternate DNS | 10 - 1 - 2 - 81         |   |
|                | 0             | Transfer Mode Latency   |   |
| 8 16-25-24     | 0             | LAN Download            | - |
| 10.00.34       | ADVANCED SE   | TTING                   |   |
|                | DDNS          | No Available DDNS Setup |   |
| 3255           |               | 74.125.127.109:465      |   |
|                | ALARM SEF     | Record FTP : 0.0.0.0    |   |
|                | Default       | Save Cancel             | - |
|                |               |                         |   |

(1)

When you finish the Email settings, you need to tick to enable this function.

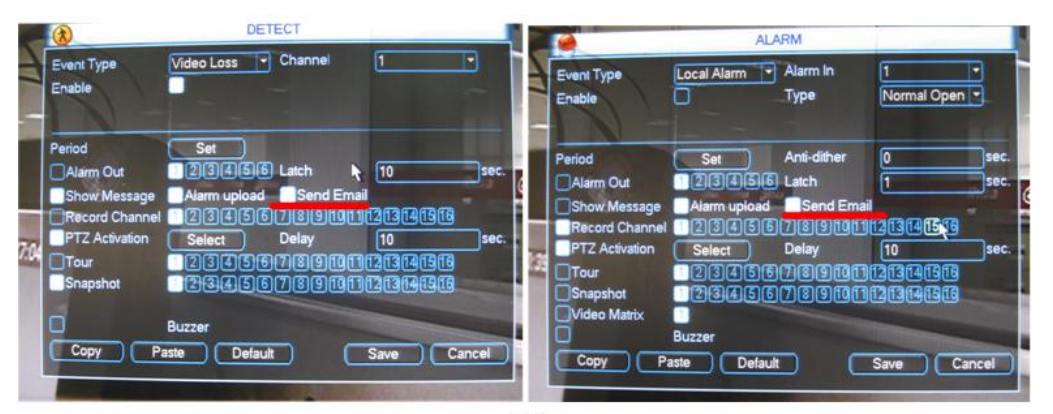

(2)

Both in DETECT and ALARM, you should choose this function, only in this way, email will be sent.

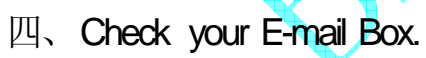

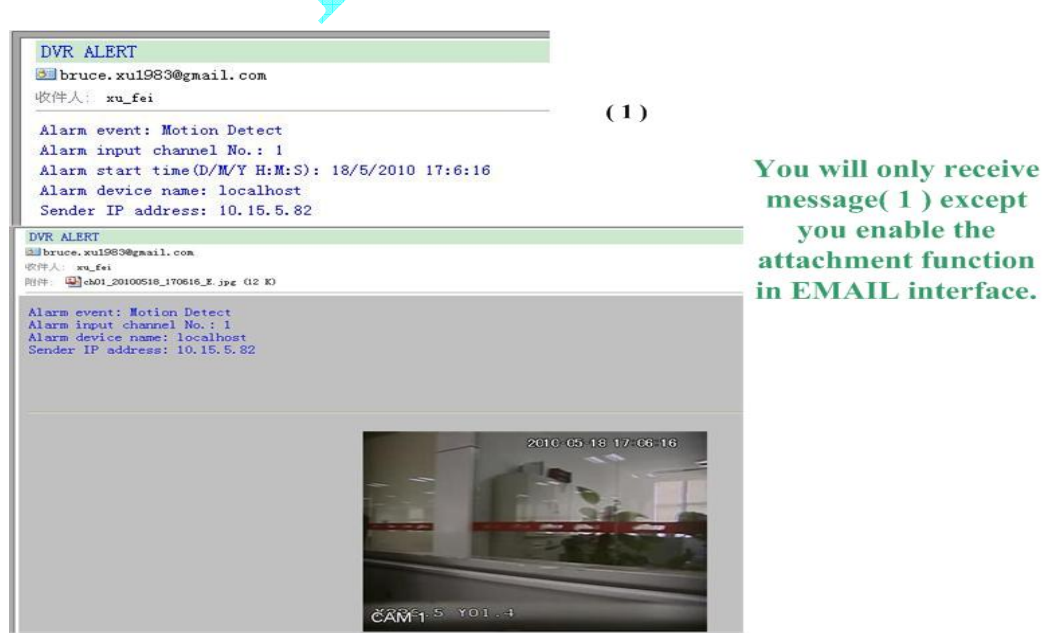